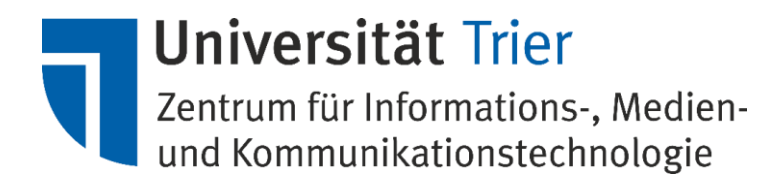

# Installation und Aktualisierung der VMware-Tools

[Bei weiteren Fragen wenden Sie sich bitte per Mail an vmwareadmin@uni-trier.de]

# Inhalt

| Installation von VMware-Tools                                               | . 2 |
|-----------------------------------------------------------------------------|-----|
| Ubuntu-Linux                                                                | . 2 |
| Installation der VMware-Tools per Linux-Repository                          | . 2 |
| Aktualisierung des Ubuntu-Betriebssystems und der Open-Source VMware-Tools: | . 2 |
| Installation der VMware-Tools per CD-Image                                  | . 3 |
| Aktualisierung der proprietären VMware-Tools                                | . 6 |
| MS-Windows                                                                  | . 8 |
| Installation VMware-Tools                                                   | . 8 |
| Aktualisierung der VMware-Tools                                             | 10  |

# Installation von VMware-Tools

Die Installation der VMware-Tools ist essenziell für die Administration und müssen installiert werden. Bitte beachten Sie dazu die Richtlinien, welche Ihrem Antrag auf Bereitstellung einer VM beiliegen.

# Ubuntu-Linux

Bitte beachten Sie, dass die genannten Variationen nur für die Installation der VMware-Tools in Ubuntu-Linux geprüft wurden. Bei Verwendung anderer Linux Distributionen, kann es zu Abweichungen in der Installation kommen.

Es stehen zwei Optionen zur Verfügung: Installation der VMware-Tools als Open-Source per Linux-Repository und Installation der proprietären VMware-Tools per CD-Image. Der Vorteil der erstgenannten Option ist die automatische Aktualisierung der VMware-Tools während des regelmäßigen Update-Prozesses des Ubuntu-Betriebssystems in einem Durchgang, während bei der zweitgenannten Option die Aktualisierung der VMware-Tools extra durchgeführt werden muss, was aufwendiger ist.

# Installation der VMware-Tools per Linux-Repository

Zunächst ist das Open-Source VMware-Tools Paket zu installieren:

### sudo apt-get install open-vm-tools-lts-trusty

Die Funktionen der VMware-Tools können anschließend in vSphere Client oder im Webinterface (vSphere Web Client) überprüft werden, indem Sie in den Reiter "Übersicht" wechseln.

Ansicht im vSphere Client:

| Allgemein                 |                                      |
|---------------------------|--------------------------------------|
| Gastbetriebssystem:       | Ubuntu Linux (64-Bit)                |
| VM-Version:               | 11                                   |
| CPU:                      | 1 vCPU                               |
| Arbeitsspeicher:          | 1024 MB                              |
| Arbeitsspeicher-Overhead: |                                      |
| VMware Tools:             | ② Wird ausgeführt (Verwaltet durch ( |

### Ansicht im vSphere Web Client:

| aks_froxlor                       | Actions 👻 |                |              |                                             |
|-----------------------------------|-----------|----------------|--------------|---------------------------------------------|
| Getting Started                   | Summary   | Monitor        | Manage       | Related Objects                             |
| Anna H. H. J. (2) stated by Angl. | _         | aks            | s_froxlor    |                                             |
|                                   |           | Gu             | est OS:      | Ubuntu Linux (64-bit)                       |
|                                   |           | Compatibility: |              | ESXi 5.0 and later (VM version 8)           |
|                                   |           | VN             | fware Tools: | Running, version:2147483647 (Guest Managed) |

Die Ausführung und die Version der VMware-Tools werden hier angezeigt. Diese sind vom Administrator in gewissen Zeitabständen zu prüfen und die Tools müssen gegebenenfalls aktualisiert werden.

### Aktualisierung des Ubuntu-Betriebssystems und der Open-Source VMware-Tools:

Um die installierten VMware-Tools und Programme zu aktualisieren, führen Sie die Aktualisierung für das Betriebssystem aus, indem Sie wie folgt vorgehen:

#### Aktualisierung der Paketdatenbank des Systems:

sudo apt-get update

Aktualisierung der installierten Pakete auf dem System: sudo apt-get upgrade

Upgrade auf neue Versionen mit Abhängigkeitsänderung:

sudo apt-get dist-upgrade

Für weitere Informationen zu den Funktionen können Sie diese über "man apt-get" einsehen.

Anschließend können alte Software-Pakete entfernt werden:

sudo apt-get autoremove

sudo apt-get autoclean

sudo apt-get clean

#### Installation der VMware-Tools per CD-Image

Es handelt sich hierbei um Installation der proprietären VMware-Tools von VMware.

Führen Sie zunächst die Aktualisierung des Ubuntu-Betriebssystems wie folgend beschrieben durch:

#### Aktualisierung der Paketdatenbank des Systems:

sudo apt-get update

#### Aktualisierung der installierten Pakete auf dem System:

sudo apt-get upgrade

Upgrade auf neue Versionen mit Abhängigkeitsänderung:

sudo apt-get dist-upgrade

Anschließend können alte Software-Pakete entfernt werden:

sudo apt-get autoremove

sudo apt-get autoclean

sudo apt-get clean

Bitte installieren Sie vor der Installation der proprietären VMware-Tools ein Kernel-Source-Paket:

sudo apt-get install linux-headers-\$(uname -r)
sudo apt-get install make g++

Im nächsten Schritt werden Sie eine virtuelle CD an Ihre virtuelle Maschine einbinden, in dem Sie die Funktion "VMware Tools installiere/aktualisieren" ausführen:

|     | Prio_1,<br>Prio_2,<br>Prio_3,<br>Prio_4,<br>Prio_4,<br>Col<br>Prio_4,<br>Prio_4,<br>Prio_4,<br>Prio_4,<br>Prio_4,<br>Prio_2,<br>Prio_2,<br>Prio_2,<br>Prio_2,<br>Prio_2,<br>Prio_2,<br>Prio_2,<br>Prio_2,<br>Prio_3,<br>Prio_4,<br>Prio_4,<br>Prio_4,<br>Prio_4,<br>Prio_4,<br>Prio_4,<br>Prio_4,<br>Prio_4,<br>Prio_4,<br>Prio_4,<br>Prio_4,<br>Prio_4,<br>Prio_4,<br>Prio_4,<br>Prio_4,<br>Prio_4,<br>Prio_4,<br>Prio_4,<br>Prio_4,<br>Prio_4,<br>Prio_4,<br>Prio_4,<br>Prio_5,<br>Prio_5,<br>Pr | _High<br>_Norr<br>_Low<br>_Test<br>htrolle<br>_oper | n<br>mal<br>t<br>er_openflow<br>nflow | Gastbetriebssyster<br>VM-Version:<br>CPU:<br>Arbeitsspeicher:<br>Arbeitsspeicher-Ov<br>VMware Tools: | n:<br>/erhe | ad:  | Ubuntu Linux (64-Bit)<br>7<br>1 vCPU<br>512 MB<br>97,84 MB<br>Nicht installiert | Belegte H<br>Belegter H<br>Arbeitssp<br>Bereitges<br>Nicht gem |
|-----|----------------------------------------------------------------------------------------------------|-----------------------------------------------------|---------------------------------------|----------------------------------------------------------------------------------------------------|-------------|------|---------------------------------------------------------------------------------|----------------------------------------------------------------|
|     | 👸 sw                                                                                                    |                                                     | Betrieb                               |                                                                                                    | •           | L    |                                                                                 | Patensp                                                        |
|     | р тэ<br>В ир                                                                                                    |                                                     | Gast                                  |                                                                                                    | •           |      | Frage beantworten                                                               | ) phi                                                          |
|     | 👗 vn                                                                                                    | <b>6</b> 2                                          | Snapshot                              |                                                                                                    | •           |      | Ganzer Bildschirm (Strg+Alt+EINGABE)                                            |                                                                |
|     | 👼 wi                                                                                                    | 2                                                   | Konsole offnen                        |                                                                                                    |             |      | Strg+Alt+Entf senden                                                            | atzwar                                                         |
|     | 📫 🙀                                                                                                    | <b>b</b>                                            | Einstellungen bearb                   | eiten                                                                                                |             |      | VMware Tools installieren/artualisieren                                         | dvi                                                            |
|     | 🔏 🖓                                                                                                    |                                                     | Migrieren                             |                                                                                                    |             | F    | 1                                                                               |                                                                |
|     | 🗗 ws                                                                                                    | <b>*</b>                                            | Klonen                                |                                                                                                    |             | en   |                                                                                 |                                                                |
|     | Dria 0                                                                                                    |                                                     | Vorlage                               |                                                                                                    | •           |      |                                                                                 |                                                                |
| ± 🦁 | Prio_9                                                                                                    |                                                     | Fehlertoleranz                        |                                                                                                    | •           |      |                                                                                 |                                                                |
|     |                                                                                                    |                                                     | Berechtigung hinzuf                   | ügen Strg+P                                                                                          |             | peit | en                                                                              |                                                                |
|     |                                                                                                    |                                                     | Alarm                                 |                                                                                                    | •           |      |                                                                                 |                                                                |
|     |                                                                                                    |                                                     | Bericht für Leistungs                 | daten generieren                                                                                     |             | tue  | le Maschine                                                                     |                                                                |
|     |                                                                                                    |                                                     | Umbenennen                            |                                                                                                    |             |      | ne l'industri ne                                                                |                                                                |
|     |                                                                                                    |                                                     | Aus Bestandsliste er                  | ntfernen                                                                                             |             |      |                                                                                 |                                                                |
|     |                                                                                                    |                                                     | Van Eastalatta lässk                  | 00                                                                                                   |             |      | Reach sites                                                                     |                                                                |

Öffnen Sie im Webinterface (vSphereWeb Client) oder dem vSphere Client im Kontext-Menü der markierten Virtuellen Maschine die Funktionen "Gast" und "VMware Tools installieren /aktualisieren".

Damit wird in Ihrer Virtuellen Maschine ein CD-Image eingebunden, welches die benötigten Dateien zur Installation enthält. Prüfen Sie zunächst ob die CD auch wirklich eingebunden ist.

Haben Sie den Ubuntu-Desktop als grafische Oberfläche nachinstalliert, wird die CD als Popup direkt angezeigt. Der Standard-Pfad der CD lautet "/media/<br/>senutzername>/VMware Tools/"

Gegebenenfalls binden Sie die CD selbst ein:

#### sudo mount /dev/cdrom /media/cdrom

Kopieren Sie zunächst die benötigten Dateien in das temporäre Verzeichnis im System. Geben Sie dazu im Terminal:

#### cd /media/<benutzername>/VMware Tools/

bzw. cd /media/cdrom/

ein, um in das Verzeichnis der CD zu gelangen. Kopieren Sie anschließend mit:

#### sudo cp VMwareTools-n.n.n-nnnnn.tar.gz /tmp

die benötigte Datei ins tmp-Verzeichnis. (TIPP: betätigen Sie die [TAB]-Taste in der oben genannten Zeile zur automatischen Vervollständigung, sprich: "cp VM[TAB] /tmp")

Wechseln Sie nun in das tmp-Verzeichnis:

#### cd /tmp

und entpacken Sie das Archiv:

sudo tar -xzf /tmp/VMwareTools-n.n.n-nnnnn.tar.gz

Wechseln Sie nun in das neue Verzeichnis:

#### cd vmware-tools-distrib

Installieren Sie nun die VMware-Tools durch:

sudo ./vmware-install.pl

und wählen Sie im Installationsmenü die gewünschten Optionen aus. Im Regelfall können Sie nach der ersten Abfrage, die Sie mit [Y] bestätigen alle Fragen mit [ENTER] bestätigen.

Die Funktionen der VMware-Tools können anschließend in vSphere Client oder im Webinterface (vSphere Web Client) überprüft werden, indem Sie in den Reiter "Übersicht" wechseln.

#### Ansicht im vSpehre Client:

| Erste Schritte Übersicht | Ressourcenzuteilung Leistung Aufgab |
|--------------------------|-------------------------------------|
| Allgemein                |                                     |
| Gastbetriebssystem:      | Ubuntu Linux (64-Bit)               |
| VM-Version:              | 11                                  |
| CPU:                     | 1 vCPU                              |
| Arbeitsspeicher:         | 1024 MB                             |
| Arbeitsspeicher-Overhead | :                                   |
| VMware Tools:            | 🦁 Wird ausgeführt (Aktuell)         |

Ansicht im vSphere Web Client:

| 🚯 vmtest152_ul      | buntutest | Actions 👻 |              |                                    |
|---------------------|-----------|-----------|--------------|------------------------------------|
| Getting Started     | Summary   | Monitor   | Manage       | Related Objects                    |
| ALTER ALTER VERMENT |           | vn        | ntest152_ubu | ntutest                            |
|                     |           | Gu        | lest OS:     | Ubuntu Linux (64-bit)              |
|                     |           | Co        | mpatibility: | ESXi 6.0 and later (VM version 11) |
|                     |           | V         | /ware Tools: | Running, version:10240 (Current)   |

### Aktualisierung der proprietären VMware-Tools

Vor der eigentlichen Aktualisierung führen Sie bitte diese Schritte aus:

Update des Ubuntu-Betriebssystems:

sudo apt-get update sudo apt-get upgrade sudo apt-get dist-upgrade sudo apt-get autoremove sudo apt-get autoclean sudo apt-get clean

Initialisierung der VMware-Tools:

#### sudo vmware-config-tools.pl --default

Die Quellcodes der proprietären VMware-Tools werden an die neue Kernel-Version des Ubuntu-Betriebssytems angepasst und neu kompiliert. Nach der erfolgreichen Neuinitialisierung der proprietären VMware-Tools überprüfen Sie den Zustand:

| Erste Schritte Übersicht | Ressourcenzuteilung Leistung Aufgal                                                                             |  |
|--------------------------|----------------------------------------------------------------------------------------------------|--|
| Allgemein                |                                                                                                    |  |
| Gastbetriebssystem:      | Ubuntu Linux (64-Bit)                                                                                           |  |
| VM-Version:              | 9                                                                                                    |  |
| CPU:                     | 2 vCPU                                                                                                    |  |
| Arbeitsspeicher:         | 2048 MB                                                                                                    |  |
| Arbeitsspeicher-Overhead | :                                                                                                    |  |
| VMware Tools:            | 🛕 Wird ausgeführt (Veraltet)                                                                                    |  |
| IP-Adressen:             | 136.199.0 2                                                                                                    |  |
|                          |                                                                                                    |  |
| 5115 M                   | -the second second second second second second second second second second second second second second second s |  |

In diesem Fall "Wird ausgeführt (Veraltet)" ist Aktualisierung der VMware-Tools erforderlich. Öffnen Sie dann im Webinterface (vSphere Web Client) oder dem vSphere Client im Kontext-Menü der markierten Virtuellen Maschine die Menüpunkte "Gast" und "VMware Tools installieren/ aktualisieren":

| 🕑 vcsa.uni-trier.de - vSphere Client |                                                                                                    |            |                                                                                       |                               |  |  |
|--------------------------------------|----------------------------------------------------------------------------------------------------|------------|---------------------------------------------------------------------------------------|-------------------------------|--|--|
| Datei                                | Datei Bearbeiten Ansicht Bestandsliste Verwaltung Plug-Ins Hilfe                                                                                                    |            |                                                                                       |                               |  |  |
|                                      |                                                                                                    | Home 🕨 🚮 B | estan                                                                                 | dsliste 👂 🗊 Hosts und Cluster |  |  |
|                                      |                                                                                                    |            |                                                                                       |                               |  |  |
|                                      | Cottonic a ge_mb/1     wrtest152_ubuntutest     teltevchango_mb/2     vritest152_ubuntutest     Erste Schritte Übersicht Ressourcenzuteilung Leistung Aufgaben & Ereignisse     Betrieb |            |                                                                                       |                               |  |  |
|                                      | Gast<br>Snapshot<br>Konsole öffnen                                                                                                    |            | Frage beantworten<br>Ganzer Bildschirm (Strg +Alt +EINGABE)<br>STRG +ALT +ENTF senden |                               |  |  |
|                                      | Einstellungen bearbeiten VMware Tools installieren/aktualisieren                                                                                                    |            |                                                                                       |                               |  |  |

Die Aktualisierung der VMware-Tools wird gestartet und schließt nach einigen Minuten automatsch ab.

Nach erneuter Überprüfung der proprietären VMware-Tools müssten Sie folgenden Status sehen können:

Ansicht im vSphere Client:

| Erste Schritte Übersicht  | Ressourcenzuteilung Leistung Aufgab |
|---------------------------|-------------------------------------|
| Allgemein                 |                                     |
| Gastbetriebssystem:       | Ubuntu Linux (64-Bit)               |
| VM-Version:               | 11                                  |
| CPU:                      | 1 vCPU                              |
| Arbeitsspeicher:          | 1024 MB                             |
| Arbeitsspeicher-Overhead: |                                     |
| VMware Tools:             | 🔗 Wird ausgeführt (Aktuell)         |

# **MS-Windows**

### Installation VMware-Tools

Um die VMware-Tools unter Windows installieren zu können, gehen Sie im Konsolenfenster auf den Menüpunkt VM und wählen unter Gast den Befehl "VMware Tools installieren/aktualisieren".

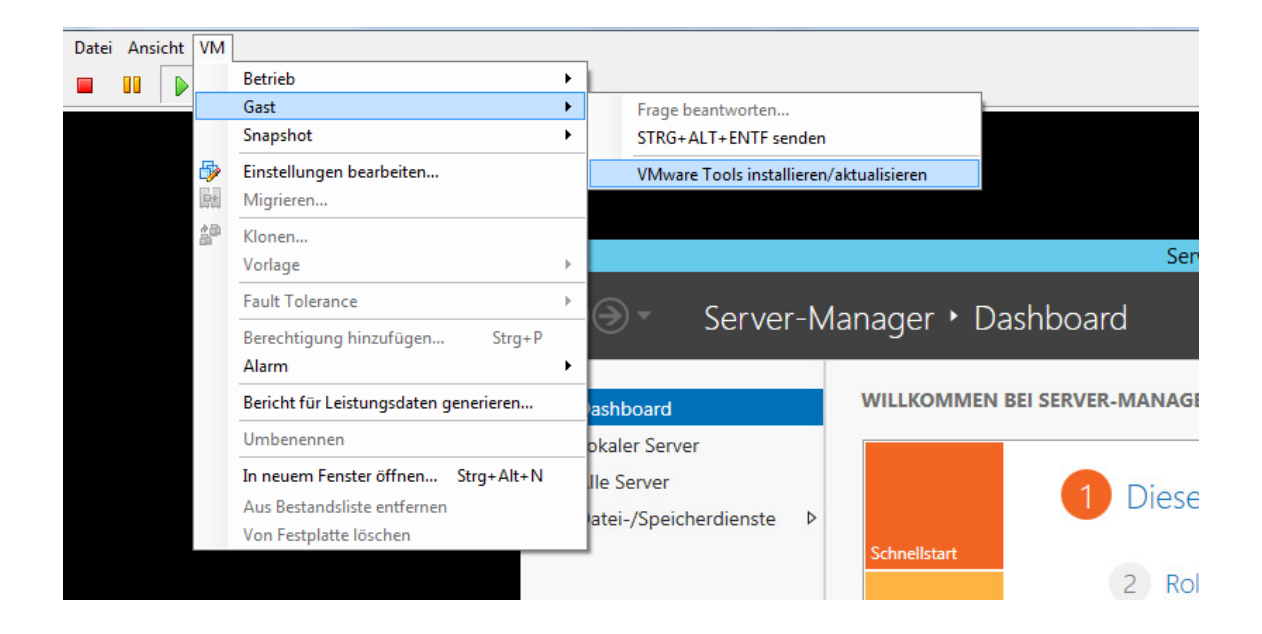

Um die Installation nun ausführen zu können, wählen Sie mit einem Doppelklick das "DVD-Laufwerk VMware Tools" aus und durchlaufen das Setup in der Default-Einstellung.

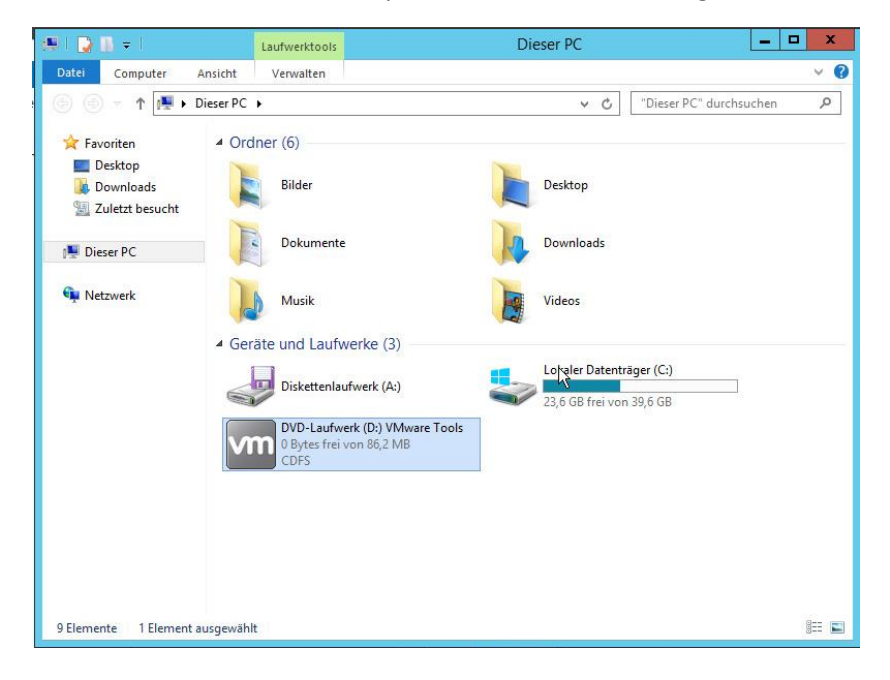

| Local Area Connection 2 Properties                     | Enable this connection wiew status of this connection                                    | ivis:               |
|--------------------------------------------------------|------------------------------------------------------------------------------------------|---------------------|
|                                                        | Internet Protocol Version 4 (TCP/IPv4) Properti                                          | es j                |
|                                                        | General                                                                                  |                     |
| Connect using:                                         | You can get IP settings assigned automatically if you                                    | ir network supports |
| vmxnet3 Ethemet Adapter #2                             | this capability. Otherwise, you need to ask your net<br>for the appropriate IP settings. | work administrator  |
| Configure                                              |                                                                                          |                     |
| This connection uses the following items:              | C Obtain an IP address automatically                                                     |                     |
| Clast for Misson H Naturale                            | • Use the following IP address:                                                          |                     |
|                                                        | IP address: 136 . 199                                                                    |                     |
| ☑ 🗐 File and Printer Sharing for Microsoft Networks    | Subnet mask:                                                                             |                     |
| Internet Protocol Version 6 (TCP/IPv6)                 | Defailt estauru                                                                          | <u></u>             |
| ✓ Internet Protocol Version 4 (TCP/IPv4)               | Default gateway:                                                                         |                     |
| Link-Layer Topology Discovery Mapper I/O Driver        | C Obtain DN5 server address automatically                                                |                     |
|                                                        | □ Use the following DNS server addresses:                                                |                     |
|                                                        | Preferred DNS server:                                                                    |                     |
|                                                        | The circu bits server.                                                                   |                     |
| Description                                            | Alternate DNS server:                                                                    | ••                  |
| wide area network protocol that provides communication |                                                                                          |                     |
| across diverse interconnected networks.                | Validate settings upon exit                                                              | Advanced            |

Anschließend konfigurieren Sie die Virtuelle Netzwerkkarte (vmxnet3 Ethernet Adapter):

### Aktualisierung der VMware-Tools

Der Zustand der VMware-Tools ist regelmäßig zu überprüfen:

Ansicht im vSphere Client:

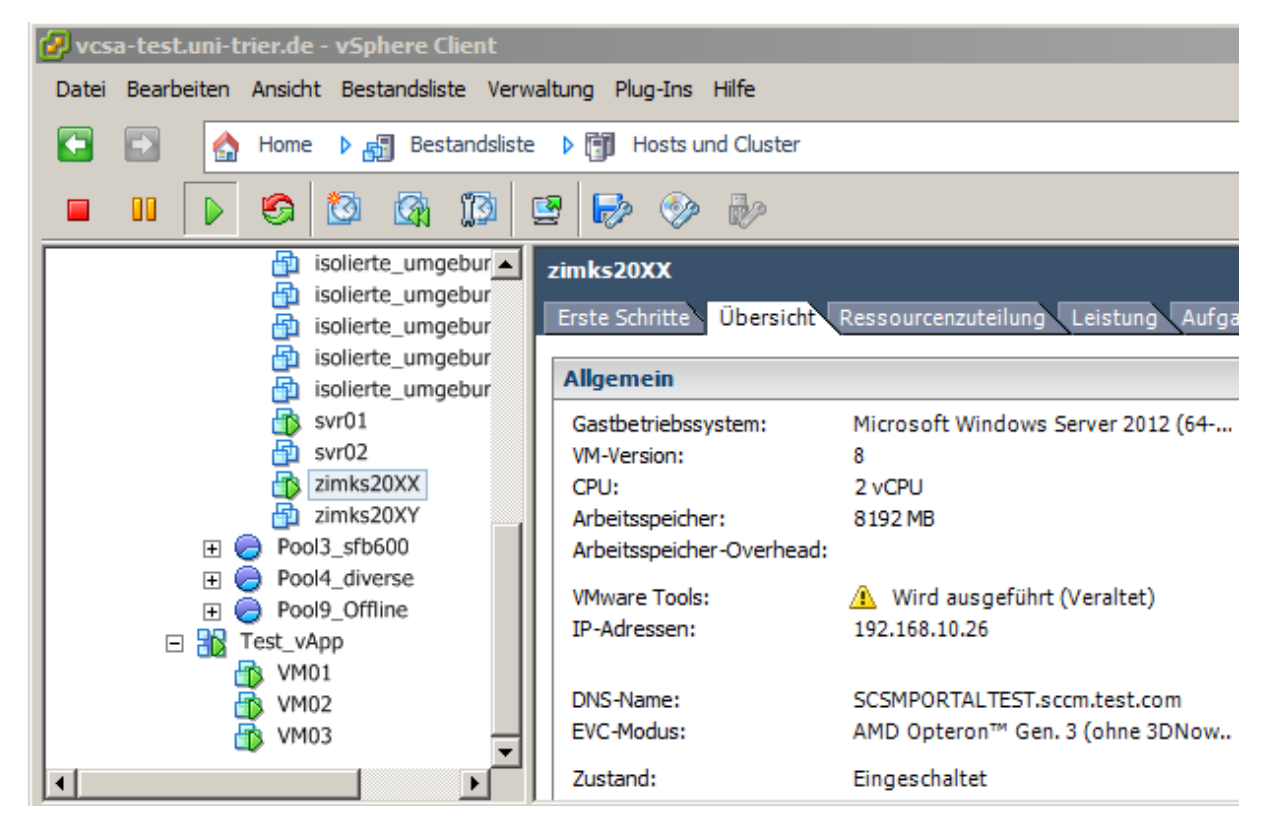

Ansicht im VSphere Web Client:

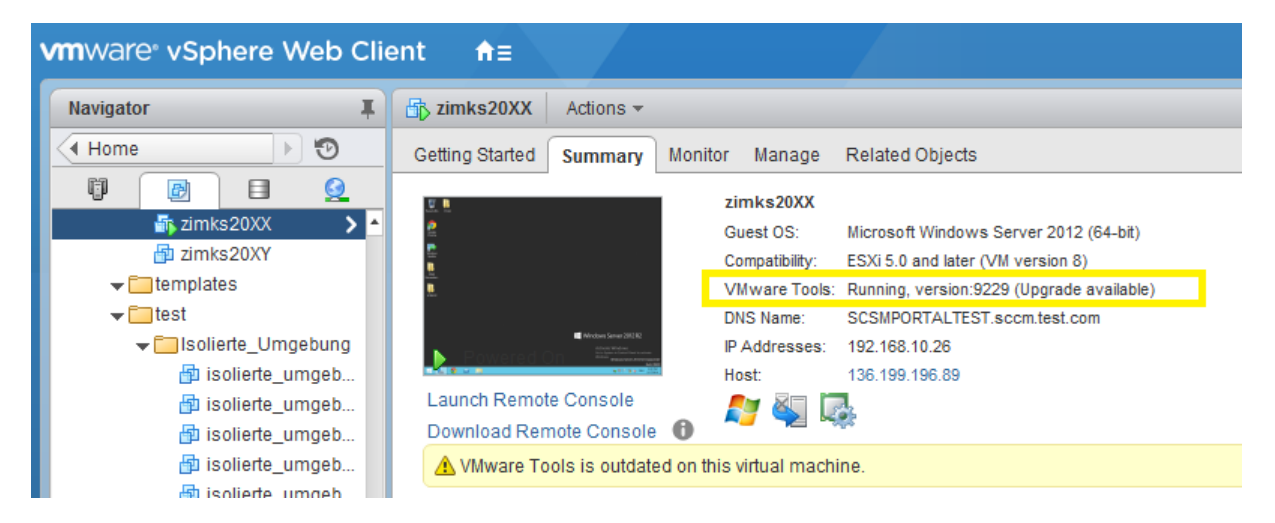

Bei Zustand der VMware-Tools "Running version XXXX (Upgrade available)", "Wird ausgeführt (Veraltet)", "VMware Tools is outdated on this virtual machine" muss eine Aktualisierung der VMware-Tools durchgeführt werden.

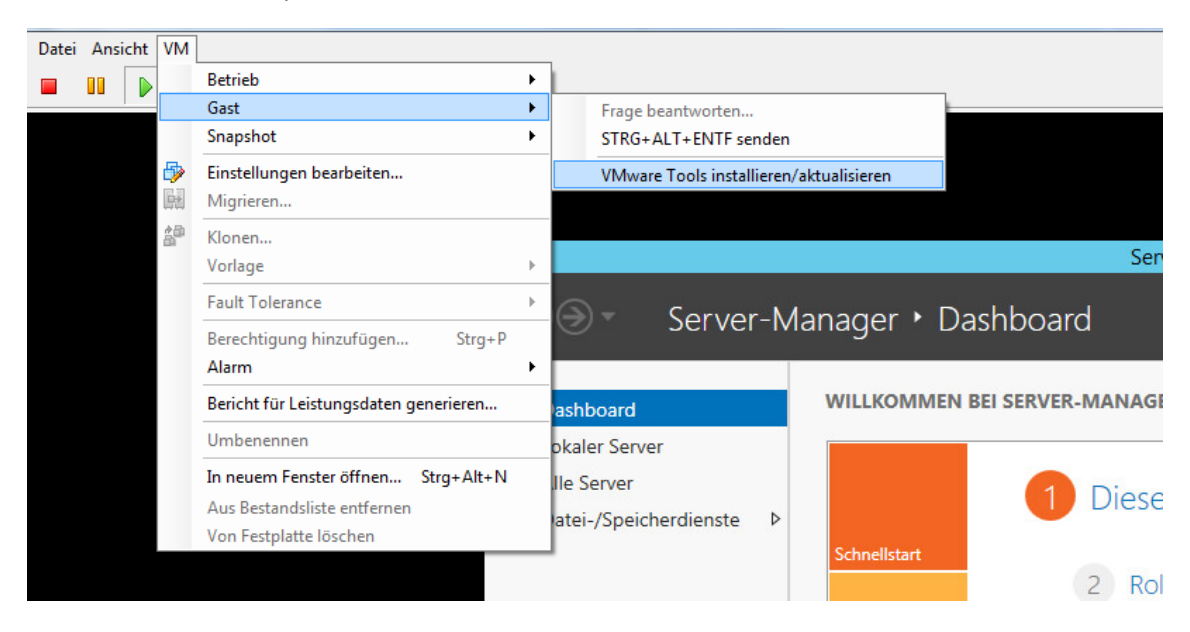

Führen Sie den Menüpunkt "VMware Tools installieren/aktualisieren" aus.

Die Aktualisierung der VMware-Tools wird im Hintergrund ausgeführt, und das MS-Windows-Betriebssystem wird in den meisten Fällen danach automatisch neugestartet.

Bitte überprüfen Sie nochmal den Zustand der VMware-Tools. Das Resultat sollte danach "Wird ausgeführt (Aktuell)" sein und wie folgt aussehen:

Ansicht im vSphere Client:

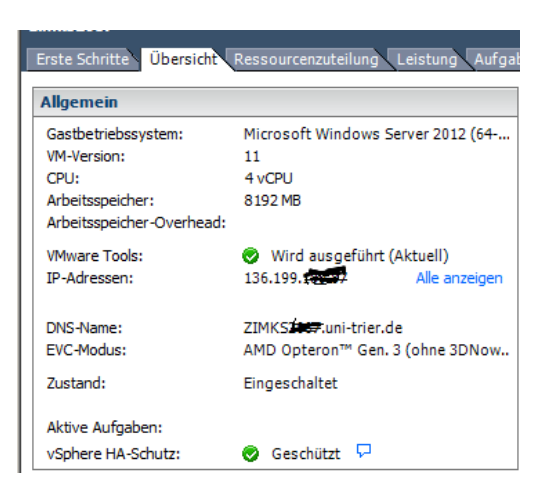

Ansicht im VMware vSpehre Web Client:

| svmtest172_willems Actions - |         |                |                                               |  |  |  |  |  |
|------------------------------|---------|----------------|-----------------------------------------------|--|--|--|--|--|
| Getting Started Summary      | Monitor | Manage         | Related Objects                               |  |  |  |  |  |
|                              | v       | mtest172_wille | ms                                            |  |  |  |  |  |
|                              | G       | uest OS:       | Microsoft Window's Server 2008 R2<br>(64-bit) |  |  |  |  |  |
|                              | c       | ompatibility:  | ESXi 6.0 and later (VM version 11)            |  |  |  |  |  |
|                              | V       | Mw are Tools:  | Running, version:10240 (Current)              |  |  |  |  |  |
|                              |         |                |                                               |  |  |  |  |  |